## Assigning an Author to a Custom Author Role

Created On: April 16, 2024

Created with:

## 1. Select the Application Menu

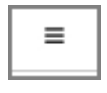

2. Select Users
Users

| List<br>View/manage the users in your account. |
|------------------------------------------------|
|------------------------------------------------|

4. To focus the list on just uthors, deselect the check box for Administrators.

| Г | _            | ٦ |
|---|--------------|---|
|   | $\checkmark$ |   |
|   | _            |   |

5.

And deselect the check box for **Reviewers**.

- 6. Select the Author you wish to assign to a new role.
- 7. Select Actions

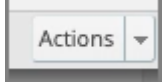

- 8. Select Assign Roles
- 9. Authors can be assigned to more than one Role. In this example we'll assign this Author to just the Author Theme role. Deselect the check box for **Default**.

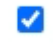

- 10. Select the check box for **Author Theme**
- 11. Select Ok
- 12. In the Details panel this author now has an Additional Role of Author Theme.